## Leçon #2 -> Ouverture d'un document dans leur dossier + écriture

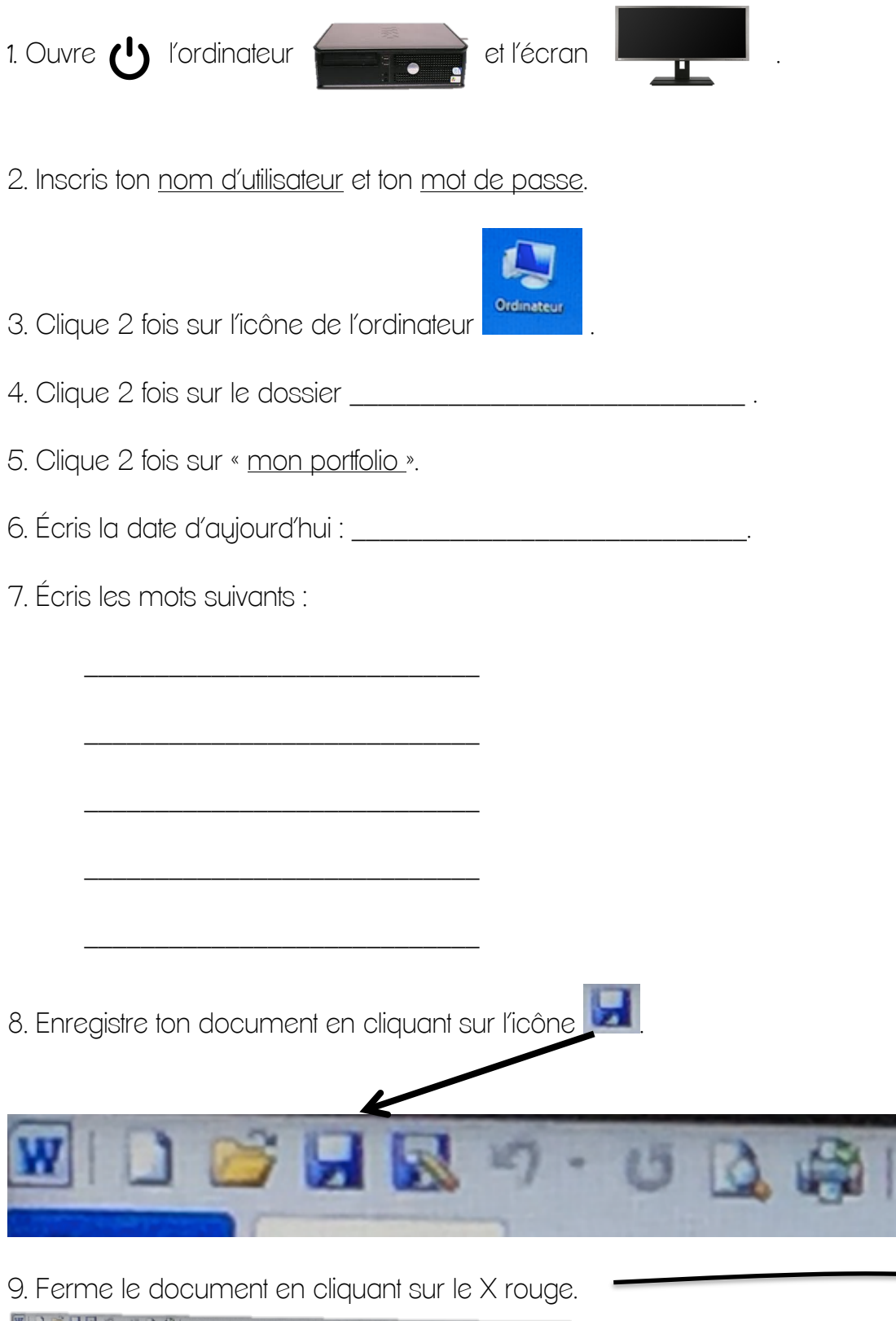

Document1 - Microsoft Word Accueil Insertion Mise en page Références Affichage Développeur 🔏 Couper Calibri (Corp: \* 11 響 目・目・行・使 使 単 社 9 ABBCCDC ABBCCDC ABBCC ABBCC AABbCc AABbCc · A & Aa-Copier Coller FReproduire la mise en forme G I § - abs x, AL Renol 〒 〒 〒 ↓ 🔄 - 🗄 - 🛛 1 Normal 1 Sans int… Titre 2 Titre 1 Titre Presse-papiers